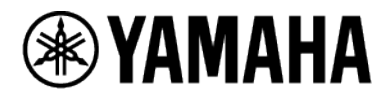

# **RM Series Wireless Microphone System**

MICROPHONE ACCESS POINT RM-WAP-16 RM-WAP-8

WIRELESS MICROPHONE RM-WOM RM-WDR RM-WGL RM-WGS

MICROPHONE CHARGER

# Web GUI Device Manager Operation Guide

# Contents

### Introduction \_\_\_\_\_ 4

| About this manual                               | 4 |
|-------------------------------------------------|---|
| About the software interface                    | 4 |
| Useful icons in screens                         | 4 |
| Applying settings specified in software screens | 5 |

### Screen structure of Web GUI "RM-WAP Device Manager" \_\_\_\_\_ 6

### [HOME]\_\_\_\_\_7

| ① [System Status]                | . 7 |
|----------------------------------|-----|
| 2 [LED Indication Status]        | 8   |
| ③ [Clock Synchronization Status] | 8   |
| ④ [Microphone Charger Status]    | .9  |
| ⑤ [Microphone Status]            | 9   |
|                                  |     |

# [SETTINGS] \_\_\_\_\_\_ 11

| [ADMIN]                                   |    |
|-------------------------------------------|----|
| ① [Password Settings]                     |    |
| ② [Security Settings]11                   |    |
| ③ [Deployment Server Settings]            |    |
| ④ [Syslog Settings]                       |    |
| [CHARGER]                                 |    |
| ① [Chargers]                              |    |
| [MICROPHONE]14                            |    |
| ① [Microphones]                           |    |
| [AUDIO]19                                 |    |
| ① [Dante Channels Setup]19                |    |
| ② [DECT Audio Mode]19                     |    |
| [DECT]                                    |    |
| ① [DECT]                                  |    |
| ② [DECT Synchronization]                  |    |
| [NETWORK]22                               |    |
| ① [Network] - [IP Address Settings]22     |    |
| ② [Network] - [AP Name Settings]          |    |
| ③ [Dante Network] - [IP Address Settings] |    |
| [REGION]25                                |    |
| 1 [Time Settings]25                       |    |
| ② [Locale]                                |    |
| ③ [Daylight Saving Settings]              |    |
| [TOOLS] 2                                 | 28 |

| [SITE SURVEY]            |    |
|--------------------------|----|
| ① [Export History]       | 29 |
| ② [Import History]       | 29 |
| [UPDATE]                 | 30 |
| ① [Firmware Update]      |    |
| ② [Upload New Firmware]  | 32 |
| [CONFIGURATION]          | 33 |
| ① [Export Configuration] | 33 |
| 2 [Import Configuration] | 33 |
| ③ [Reset Defaults]       | 34 |
| [LOGS]                   | 35 |
| ① [Logs]                 | 35 |
|                          |    |

# Introduction

This document provides details on the functions of the Web GUI "RM-W Device Manager" as well as details on using this application software to configure and operate the Yamaha RM series wireless microphone system.

In addition, this document complements the Reference Manual for the RM Series Wireless Microphone System. The Reference Manual provides comprehensive details on connecting and using the device. Be sure to read that as well.

### About this manual

- This software and Operation Guide are the exclusive copyrights of Yamaha Corporation ("Yamaha").
- Copying of the software or reproduction of this Operation Guide in whole or in part by any means is expressly forbidden without the written consent of the manufacturer.
- Yamaha Corporation assumes no responsibility whatsoever for results or effects arising from the use of this software or Operation Guide.
- For the purpose of improvement, this software and Operation Guide are subject to change without notice.
- This software is not guaranteed to work with a touchscreen.
- The illustrations and screens in this Operation Guide are for instructional purposes only.
- The company names and product names in this Operation Guide are trademarks or registered trademarks of their respective companies.
- The explanations in this Operation Guide are based on the latest specifications at the time of publication. The latest version can be downloaded from the Yamaha website.

Yamaha website

| U.S.A. and Canada:             | Other Countries :            |
|--------------------------------|------------------------------|
| https://uc.yamaha.com/support/ | https://download.yamaha.com/ |

### About the software interface

This software requires a browser application on a computer. Configure the device by specifying settings in the screens displayed in the browser.

### **Useful icons in screens**

The screens of this software have various icons that are useful for providing details on the functions and for checking the status of the device.

| i  | Information icon | Move the pointer to this icon to see more information about the item. |
|----|------------------|-----------------------------------------------------------------------|
| C  | Reload button    | Click to update the screen contents.                                  |
|    | Identify button  | Click to cause the indicator of the corresponding device to flash.    |
| [] | Link button      | Click to go to another window for the item.                           |

# **Applying settings specified in software screens**

Be sure to click the [SUBMIT] button after changing settings in Device Manager. The [SUBMIT] button is always in the upper-right corner of the window.

| /амана                                  | RM-WAP De   | AP Device Manager           |                |  |  |  |
|-----------------------------------------|-------------|-----------------------------|----------------|--|--|--|
| •                                       | ¢           | *                           | AUTO SETUP     |  |  |  |
| ADMIN CHARGER                           | MICROPHONE  | AUDIO DECT                  | NETWORK REGION |  |  |  |
| Configure administrative settings       |             |                             | SUBMIT         |  |  |  |
| Password Settings                       | ^ (C)       | Security Settings           | ^ O            |  |  |  |
| Device Management User Account Password | • []        | Enable remote control acces | is []          |  |  |  |
| Deployment Server Set                   | tings 🔷 ^ 🖸 | Syslog Settings             | 1 ^ 0          |  |  |  |
| Enable Deployment Server                | Ī           | Enable Syslog               | 1 1            |  |  |  |
| Enable Automatic Server Discovery       | [I]         | Server Address              | [1]            |  |  |  |
| Primary Server                          | [1]         | Server Port<br>514          | 1              |  |  |  |
| Secondary Server                        | 1           | ·                           |                |  |  |  |
| Provisioning interval                   | 1440 []     |                             |                |  |  |  |

# Screen structure of Web GUI "RM-WAP Device Manager"

Refer to the page listed to the right for details on each item available in the various screens.

| Menu       | Tab             | Item                           |    |
|------------|-----------------|--------------------------------|----|
| [HOME]     |                 |                                |    |
|            |                 | [System Status]                | 7  |
|            |                 | [LED Indication Status]        | 8  |
|            |                 | [Clock Synchronization Status] | 8  |
|            |                 | [Microphone Charger Status]    | 9  |
|            |                 | [Microphone Status]            | 9  |
| [SETTINGS] |                 |                                |    |
|            | [ADMIN]         | [Password Settings]            | 11 |
|            |                 | [Security Settings]            | 11 |
|            |                 | [Deployment Server Settings]   | 12 |
|            |                 | [Syslog Settings]              | 12 |
|            | [CHARGER]       | [Chargers]                     | 13 |
|            | [MICROPHONE]    | [Microphones]                  | 14 |
|            | [AUDIO]         | [Dante Channels Setup]         | 19 |
|            |                 | [DECT Audio Mode]              | 19 |
|            | [DECT]          | [DECT]                         | 20 |
|            |                 | [DECT Synchronization]         | 21 |
|            | [NETWORK]       | [Network]                      | 22 |
|            |                 | [Dante Network]                | 24 |
|            | [REGION]        | [Time Settings]                | 25 |
|            |                 | [Locale]                       | 26 |
|            |                 | [Daylight Saving Settings]     | 26 |
| [TOOLS]    |                 |                                |    |
|            | [SITE SURVEY]   | [Export History]               | 29 |
|            |                 | [Import History]               | 29 |
|            | [UPDATE]        | [Firmware Update]              | 31 |
|            |                 | [Upload New Firmware]          | 32 |
|            | [CONFIGURATION] | [Export Configuration]         | 33 |
|            |                 | [Import Configuration]         | 33 |
|            |                 | [Reset Defaults]               | 34 |
|            | [LOGS]          | [Logs]                         | 35 |

# [HOME]

In the [Home] screen, you can check various status information.

|                                                                                                    |                                                                                                    |                             |                            | KM-WAP                                                             | Devi                          | ce man      | ager_                           |                          |                              |                                                                                                 | LOGOUT                 |
|----------------------------------------------------------------------------------------------------|----------------------------------------------------------------------------------------------------|-----------------------------|----------------------------|--------------------------------------------------------------------|-------------------------------|-------------|---------------------------------|--------------------------|------------------------------|-------------------------------------------------------------------------------------------------|------------------------|
|                                                                                                    | l l                                                                                                   |                             |                            | 0                                                                  |                               | ×           |                                 | (                        |                              | P 🗘                                                                                             |                        |
|                                                                                                    | нон                                                                                                   | ИЕ                          |                            |                                                                    |                               |             |                                 |                          |                              |                                                                                                 |                        |
| w status o                                                                                          | f system and pa                                                                                       | ired device                 | S                          |                                                                    |                               |             |                                 |                          |                              |                                                                                                 |                        |
| System Status                                                                                       |                                                                                                    |                             | (                          | 2 × ^                                                              | 0                             | Clock       | Sync                            | hroniz                   | ation S                      | status                                                                                          | ^ (                    |
| Hostname:                                                                                           |                                                                                                    | Y001-Yama                   | aha-RM-W                   | VAP-8-a28e16                                                       |                               | Dante:      |                                 |                          |                              | Follower                                                                                        |                        |
| RFPI:                                                                                               |                                                                                                    | 035700D8                    | 00                         |                                                                    |                               | DECT:       |                                 |                          |                              | Leader                                                                                          |                        |
| MAC Address:                                                                                        |                                                                                                    | ac:44:f2:a2                 | :8e:16                     |                                                                    |                               |             |                                 |                          |                              |                                                                                                 |                        |
| Model:                                                                                              | oress:                                                                                                | 169.254.7.181<br>RM-WAP-8   |                            |                                                                    | Micro                         | phone       | e Char                          | ger Sta                  | itus 🖻                       | ^ (                                                                                             |                        |
| Main / Dante /                                                                                      | Dect Version:                                                                                         | 1.7.12b.12                  | 1.7.12b.125/4.2.6.4/107    |                                                                    | Charger Name IPEI             |             |                                 | FV                       | FW Status                    |                                                                                                 |                        |
| Senial Number: Z5K000103<br>Region: Japan                                                           |                                                                                                    | 3                           |                            |                                                                    | 1                             | D1-RM-WCH-8 | 8-0357026748                    | 0357                     | 026748                       | ~                                                                                               |                        |
|                                                                                                    |                                                                                                    | Japan                       |                            |                                                                    |                               |             |                                 |                          |                              |                                                                                                 |                        |
|                                                                                                    |                                                                                                    |                             |                            |                                                                    |                               |             |                                 |                          |                              |                                                                                                 |                        |
| ED Ind                                                                                              | lication St                                                                                           | atus                        |                            | ^                                                                  | 0                             |             |                                 |                          |                              |                                                                                                 |                        |
| _ED Ind                                                                                             | lication St                                                                                           | atus                        | c                          | <b>^</b>                                                           | C                             |             |                                 |                          |                              |                                                                                                 |                        |
| ED Ind<br>Power:<br>Status:                                                                         | lication St                                                                                           | atus                        | c                          | л<br>ж                                                             | 0                             |             |                                 |                          |                              |                                                                                                 |                        |
| ED Inc<br>Power:<br>Status:<br>Micropł                                                              | lication St                                                                                           | atus                        | c                          | ж                                                                  |                               |             |                                 |                          |                              | Ľ                                                                                               | ^ [C                   |
| ED Inc<br>Power:<br>Status:<br>Vicropł<br>Mic Mute<br>Group                                         | hone Statu                                                                                            | atus<br>JS<br>Identify      | C                          | ж<br>ж<br>1961                                                     | Link<br>Quality               | Audio       | Dante<br>Channel                | Battery<br>Støtus        | Disconnect<br>Time           | Connect Time                                                                                    | FW<br>Dpdate<br>Status |
| ED Inc<br>Power:<br>Status:<br>Microph<br>Mic Mute<br>Group                                         | none Statu                                                                                            | atus<br>JS<br>Identify      | C<br>C<br>Type<br>GS       | ж<br>ж<br>1РЕ1<br>0357038250                                       | Link<br>Quality               | Audio       | Dante<br>Channel                | Battery<br>Status        | Disconnect<br>Time           | Connect Time<br>02:24:56 pm<br>01/14/2022                                                       | FW<br>Update<br>Status |
| ED Inc<br>Power:<br>Status:<br>Microph<br>Mic Mate<br>Group                                         | none Statu<br>none Statu                                                                              | atus<br>JS<br>Kentily       | C<br>C<br>Type<br>GS<br>GL | ж<br>ж<br>ик<br>изреј<br>0357098250<br>0337008AC8                  | Link<br>Quality<br>aDl        | Audio       | Dante<br>Channel                | Battery<br>Status        | Disconnect<br>Time           | Connect Time<br>02:24:56 pm<br>01/14/2022<br>01/14/2022                                         | FW<br>Update<br>Status |
| ED Inc<br>Power:<br>Status:<br>Microph<br>Mic Groop<br>10 -<br>20 -<br>10 -<br>10 -<br>10 -<br>10 - | none Statu<br>Neme<br>01-RM-WGS-<br>0357038250<br>02-RM-WGL-<br>0357008AC8<br>035RM-WOM-<br>03570026A | atus<br>JS<br>Kensily<br>** | Type<br>GS<br>GL<br>OM     | ×<br>×<br>×<br>×<br>×<br>×<br>×<br>×<br>×<br>×<br>×<br>×<br>×<br>× | Link<br>Quality<br>cDl<br>cDl | Audio       | Dante<br>Channel<br>1<br>2<br>3 | Battery<br>Status<br>99% | Disconnect<br>Time<br>-<br>- | Connect Time<br>0224:56 pm<br>01/14/2022<br>0224:57 pm<br>01/14/2022<br>022757 pm<br>01/14/2022 | FW Update Status       |

# ① [System Status]

Displays basic information about the access point.

| System Status                | r * ~ 0                     |
|------------------------------|-----------------------------|
| Hostname:                    | Y001-Yamaha-RM-WAP-8-a28e16 |
| RFPI:                        | 035700D800                  |
| MAC Address:                 | ac:44:f2:a2:8e:16           |
| Network IP Address:          | 169.254.7.181               |
| Model:                       | RM-WAP-8                    |
| Main / Dante / Dect Version: | 1.7.12b.125 / 4.2.6.4 / 107 |
| Serial Number:               | Z6K000103                   |
| Region:                      | Japan                       |
|                              |                             |

| Item     | Description                                                                                                    |
|----------|----------------------------------------------------------------------------------------------------|
| Hostname | Displays the hostname.                                                                                             |
| RFPI     | Displays the identification number of the access point for DECT communication.<br>RFPI (Radio Fixed Part Identity) |

| [HOME] |
|--------|
|        |

| MAC Address                 | Displays the MAC address.                                   |
|-----------------------------|-------------------------------------------------------------|
| Network IP Address          | Displays the network IP address.                            |
| Model                       | Displays the model name.                                    |
| Main / Dante / Dect Version | Displays the versions of the device/Dante/DECT.             |
| Serial Number               | Displays the serial number.                                 |
| Region                      | Displays the country or region where this unit can be used. |

# ② [LED Indication Status]

Displays the status of the access point indicators.

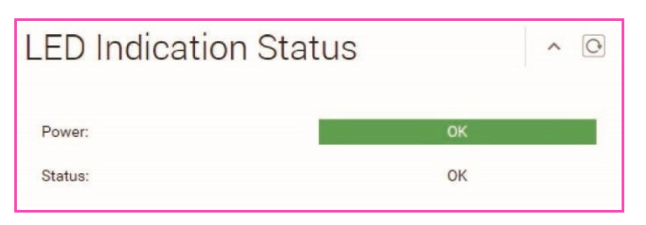

| Item   | Indication                  | Unit status                     |
|--------|-----------------------------|---------------------------------|
| Power  | "OK" (green)                | Operating                       |
| Status | "OK" (white)                | Normal status                   |
|        | "Firmware Updating" (white) | Firmware being updated          |
|        | "Pairing" (blue)            | Pairing standby/Pairing         |
|        | "Identify" (red)            | Responding to Identify function |

# ③ [Clock Synchronization Status]

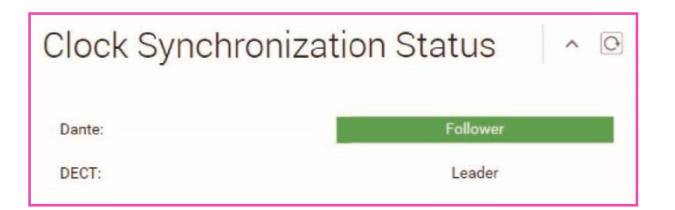

| Item  | Description                                                           |
|-------|-----------------------------------------------------------------------|
| Dante | Displays the status of the Dante word clock.                          |
|       | • [Leader]                                                            |
|       | • [Follower]                                                          |
|       | If there is an abnormality in the word clock, this appears in orange. |
| DECT  | Displays the status of the DECT frame synchronization.                |
|       | • [Leader]                                                            |
|       | • [Follower]                                                          |

When multiple access points are set up in the same group, one will be the "Leader" and the others will be "Follower". The access point group settings can be specified via [SETTINGS] > [DECT] > [DECT Synchronization].

# ④ [Microphone Charger Status]

Displays the charger name.

| Mic | crophone Charge        | er Status  | Ľ  | ^ (C)  |
|-----|------------------------|------------|----|--------|
|     | Charger Name           | IPEI       | FW | Status |
| 1   | 01-RM-WCH-8-0357026748 | 0357026748 |    | ~      |
|     |                        |            |    |        |

| Item         | Description                                                                                                    |
|--------------|----------------------------------------------------------------------------------------------------|
| Charger Name | Displays the charger name.                                                                                                    |
| IPEI         | Identification number of the DECT module<br>IPEI (International Portable Equipment Identity)                                                          |
| FW Status    | Displays the firmware update status.<br>If the firmware must be updated, Cappears.<br>Update the firmware via [TOOLS] > [UPDATE] > [Firmware Update]. |

### (5) [Microphone Status]

Displays the statuses of the microphones.

| Mici | ropho         | one Statu                | IS       |      |            |                 |       |                  |                   |                    |                           | ^ (C                   |
|------|---------------|--------------------------|----------|------|------------|-----------------|-------|------------------|-------------------|--------------------|---------------------------|------------------------|
| Mic  | Mute<br>Group | Name                     | Identify | Туре | IPEI       | Link<br>Quality | Audio | Dante<br>Channel | Battery<br>Status | Disconnect<br>Time | Connect Time              | FW<br>Update<br>Status |
| 1    |               | 01-RM-WGS-<br>035703B250 |          | GS   | 035703B250 | DO              |       | 1                |                   | -                  | 02:24:56 pm 01/14/2022    | ~                      |
| 2    |               | 02-RM-WGL-<br>035700BAC8 |          | GL   | 035700BAC8 | a00             |       | 2                |                   | -                  | 02:24:59 pm<br>01/14/2022 | ~                      |
| 3    | ÷             | 03-RM-WOM-<br>035700D2E0 | *        | OM   | 035700D2E0 | al              | ×.    | 3                | 99%               | -                  | 02:27:57 pm<br>01/14/2022 | ~                      |
| 4    | -             | 04-RM-WDR-<br>035700D6B8 |          | DR   | 035700D6B8 | al              | Ŷ     | 4                | 100%              | -                  | 02:27:52 pm<br>01/14/2022 | ~                      |

| Item       | Description                                                                                                    |
|------------|----------------------------------------------------------------------------------------------------|
| Mic        | Displays the microphone number.                                                                                           |
| Mute Group | Displays the group number used for the group mute function of the microphones.                                            |
| Name       | Displays the microphone name.<br>The microphone name can be changed via [SETTINGS] ><br>[MICROPHONE] > [Microphone Name]. |
| Туре       | Displays the microphone type.<br>• "OM": Omnidirectional<br>• "DR": Directional                                           |

|                  | <ul> <li>"GL": Gooseneck (long)</li> </ul>                                                                                                    |
|------------------|----------------------------------------------------------------------------------------------------|
|                  | • "GS": Gooseneck (short)                                                                                                    |
| IPEI             | Identification number of the DECT module<br>IPEI (International Portable Equipment Identity)                                                                                                    |
| Link Quality     | Displays the strength of the radio wave as one of four levels indicated by<br>the number of bars.<br>3 green bars: Signal strength of -50 dBm or more<br>2 orange bars: Signal strength of -70 dBm to -50 dBm<br>1 orange bar: Signal strength of -70 dBm or less<br>0 white bars: Disconnected |
| Audio            | Click the icon to turn on/off the microphone.                                                                                                    |
| Dante Channel    | Displays the Dante channel.                                                                                                    |
| Battery Status   | Indicates the remaining charge of the battery by a percentage and a color.<br>Red: 3% to 10%, 1 to 3 hours<br>Yellow: 10% to 50%, 3 to 15 hours<br>Green: 50% or more, 15 hours or more                                                                                                    |
| Disconnect Time  | Displays the time at which the microphone and access point were disconnected.                                                                                                    |
| Connect Time     | Displays the time at which the microphone and access point were connected.                                                                                                    |
| FW Update Status | Displays the firmware update status.<br>If the firmware must be updated, $\bigcirc$ appears.<br>Update the firmware via [TOOLS] > [UPDATE] > [Firmware Update].                                                                                                    |

# [SETTINGS]

# [ADMIN]

| AMAHA RM-WAP Device Manager 🗤           |                       |                      |              |      |
|-----------------------------------------|-----------------------|----------------------|--------------|------|
| <b>A</b>                                | Ö                     | ×                    | AUTO SETUP 🔅 |      |
|                                         | SETTINGS              |                      |              |      |
| ADMIN CHARGER                           | MICROPHONE            | AUDIO DECT           | NETWORK      | REGI |
| Configure administrative settings       |                       |                      |              |      |
| Password Settings                       | ^ O                   | Security Settin      | ngs          | ^    |
| Device Management User Account Password | • [ <i>i</i> ]        | Enable remote contro | ol access    |      |
| Deployment Server Set                   | tings 🛛 ^ 🖸           | Syslog Setting       | js           | ^    |
| Enable Deployment Server                | [7]                   | Enable Syslog        |              |      |
| Enable Automatic Server Discovery       | []                    | Server Address       |              |      |
| Primary Server                          | []                    | Server Port<br>514   |              |      |
| Secondary Server                        | []                    |                      |              |      |
| Provisioning interval                   | 1440 min [ <i>i</i> ] |                      |              |      |

In the [ADMIN] screen, you can specify system administration settings.

### ① [Password Settings]

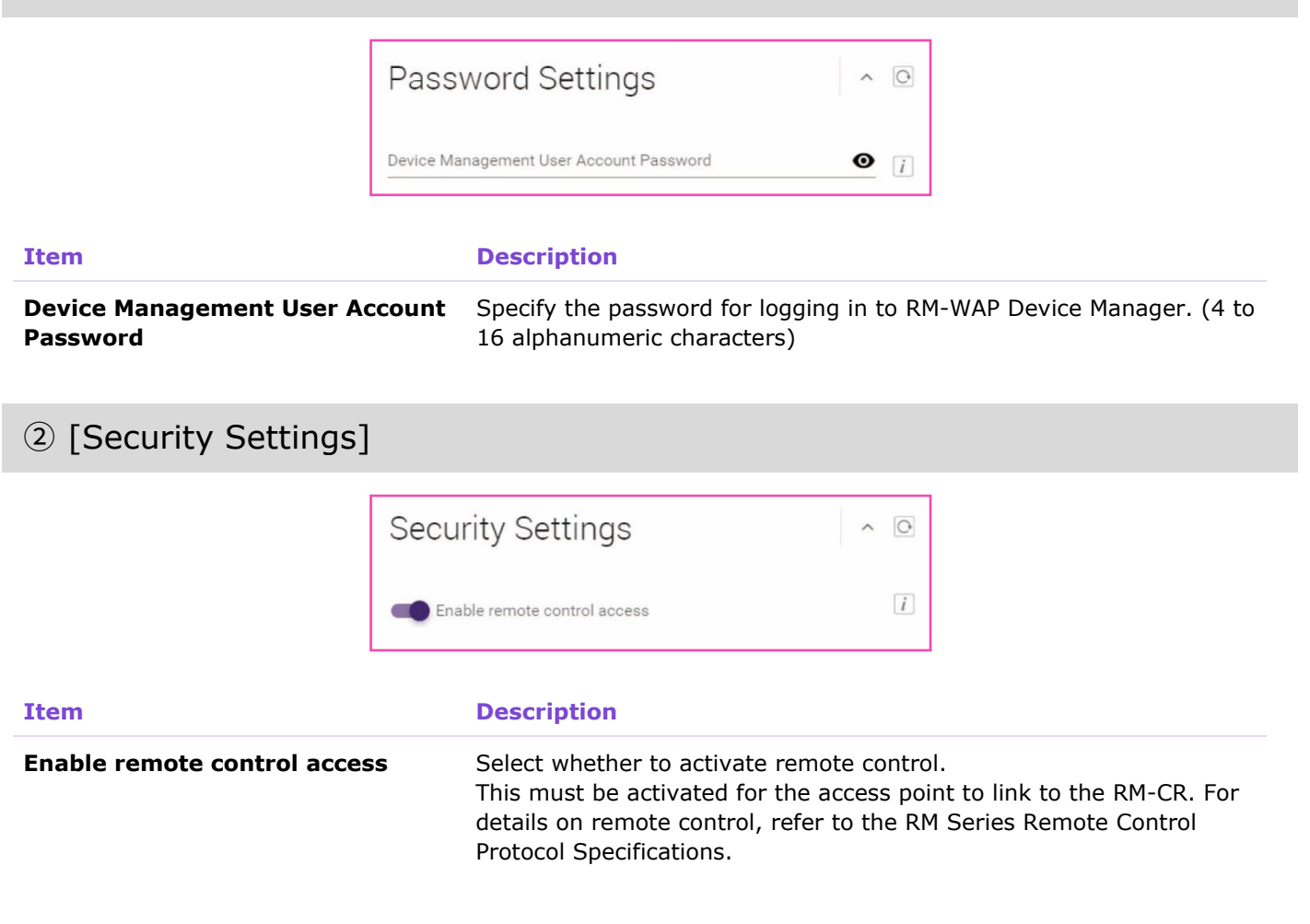

### ③ [Deployment Server Settings]

By using a deployment server, the device configuration file can be automatically acquired and applied to the device.

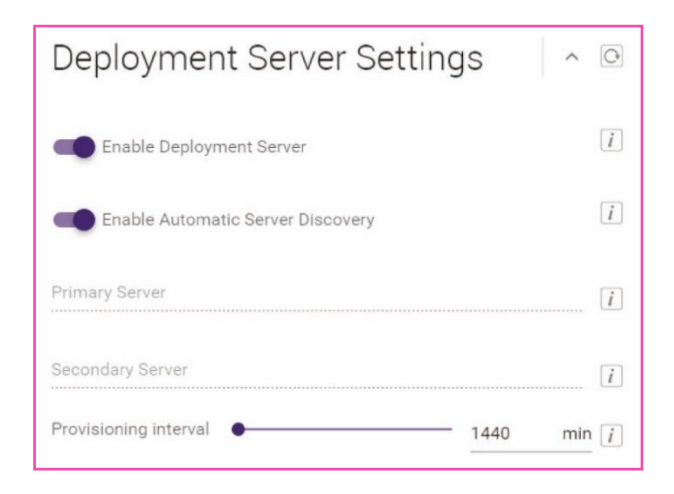

| Item                              | Description                                                                                                    |
|-----------------------------------|----------------------------------------------------------------------------------------------------|
| Enable deployment server          | Select whether to use a deployment server.<br>Default setting: Activated                                                                                        |
| Enable automatic server discovery | Select whether to use the automatic discovery feature of the deployment server.<br>When this is not activated, specify the IP address of the deployment server. |
|                                   | <ul> <li>[Primary server]</li> <li>[Secondary server]</li> <li>Default setting: Activated</li> </ul>                                                            |
| Provisioning interval             | Specify the deployment server provisioning interval (in minutes).<br>Default setting: 1,440 minutes (1 day)<br>Setting range: 0 to 44,640 minutes (31 days)     |

### (4) [Syslog Settings]

| Syslog Settings | ~ O |
|-----------------|-----|
| Enable Syslog   | i   |
| Server Address  | i   |
| Server Port     |     |

#### Item

**Enable Syslog** 

#### Description

Select whether to use a syslog server. When this is activated, specify settings for the following.

- [Server Address]
- [Server Port] (Default setting: 514)

# [CHARGER]

In the [CHARGER] screen, you can pair and connect the access point and charger.

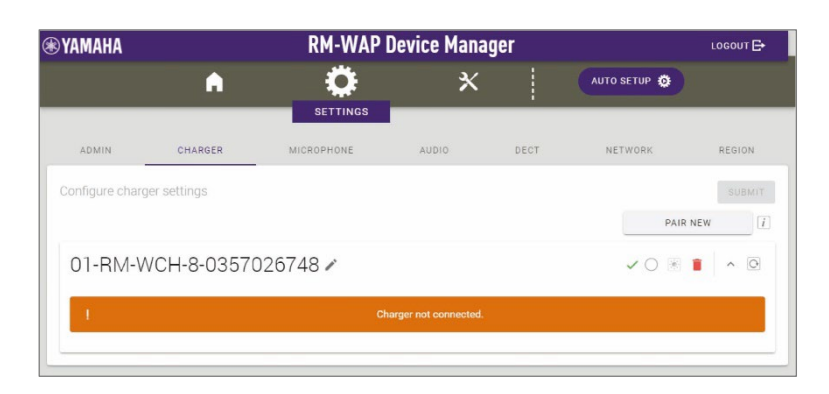

# ① [Chargers]

|                |                        | PAIR NEW [            |
|----------------|------------------------|-----------------------|
| 01-RM-WCH-8-03 | 57026748 🖍             | <ul> <li> </li> </ul> |
| 1              | Charger not connected. |                       |
| m              | Description            |                       |

| PAIR NEW     | Click to put the access point in pairing standby mode.<br>Then, long-press the PAIR button (on the bottom panel of the charger)<br>for at least 2 seconds to pair. When pairing is finished, the charger<br>name appears in the screen. |
|--------------|----------------------------------------------------------------------------------------------------|
| Charger name | Specify the name of the charger. To change the name of the charger, click $\checkmark$ .                                                                                                    |
| [0] / [•]    | <ul> <li>Click to change the connection status of the charger.</li> <li>[○]: Disconnect</li> <li>[●]: Connect</li> </ul>                                                                                                    |
| 1            | Click to cancel pairing of the charger.                                                                                                    |

# [MICROPHONE]

In the [MICROPHONE] screen, you can pair the access point and microphones.

| (AMAHA         |                | RM-WAP [   | Jevice Manag | jer  |                   | годолт 🗗     |
|----------------|----------------|------------|--------------|------|-------------------|--------------|
|                | A              |            | *            |      | AUTO SETUP 🔅      |              |
| ADMIN          | CHARGER        | MICROPHONE | AUDIO        | DECT | NETWORK           | REGION       |
| onfigure micro | phone settings |            |              |      |                   |              |
| Micropho       | ones           |            |              |      | PAIR NEW          | <i>i</i> ^ 0 |
| All micropho   | nes            |            |              |      |                   | ~            |
| 01-RM-WDR-     | 035700D6B8     |            |              |      | 🔵 💸 💿 🐯 Fader: 0  | dB 🗸         |
| 02-RM-WOM      | -035700D2E0    |            |              |      | 🔵 🔖 💿 🐯 Fader: 0  | dB 🗸         |
| 03-RM-WGS-     | 035703B250     |            |              |      | 🔵 💸 💿 🔞 Fader. 0  | dB 🗸         |
| 04-RM-WGL-     | 035700BAC8     |            |              |      | ● 🎖 () 行 Fader: 0 | dB 🗸         |

# ① [Microphones]

• Allows you to pair the access point and microphones.

| Microphones          | PAIR NEW i ^ O          |
|----------------------|-------------------------|
| All microphones      | ×                       |
| 01-RM-WDR-035700D6B8 | 🔵 🔖 💽 🔞 Fader: 0 dB 🗸 🗸 |
| 02-RM-WOM-035700D2E0 | 🔵 🧏 💽 🚺 Fader: 0 dB 🗸   |
| 03-RM-WGS-035703B250 | 🔵 🔖 💽 🔞 Fader: 0 dB 🗸   |
| 04-RM-WGL-035700BAC8 | 🔵 👯 💽 🔞 Fader: 0 dB 🗸   |

| Item                | Description                                                                                                    |
|---------------------|----------------------------------------------------------------------------------------------------|
| PAIR NEW            | Click to put the access point in pairing standby mode.<br>Then, long-press the PAIR button (on the bottom panel of the<br>microphone) for at least 2 seconds to pair. When pairing is finished, the<br>microphone name appears in the screen. |
| Start Mode          | Displays the start mode of the microphone after removing it from the charger or after installing the battery.  Starts up in Start Up mode. Starts up in Standby mode.                                                                         |
| Start Mute Mode     | Displays the mute mode that the microphone enters after it has<br>established a wireless connection with RM-WAP.<br>Set The microphone starts up with the mode turned off.<br>: The microphone starts up with the mode turned on.             |
| Mic Button Behavior | Displays the operation of the Mic button. <ul> <li>The Mic button operates in Toggle mode.</li> </ul>                                                                                                    |

|                        | Touch the Mic button to turn the microphone on/off.                                                                                                    |
|------------------------|----------------------------------------------------------------------------------------------------|
|                        | The Mic button operates in Push to talk mode.<br>The microphone is on while the Mic button is touched. Multiple<br>devices cannot be used to talk at the same time. |
|                        | <ul> <li>The Mic button is deactivated.</li> <li>Operation of the Mic button is deactivated.</li> </ul>                                                             |
| Alarm when out of area | Displays the setting that confirms (by the flashing Mic indicator) that the microphone is out of range for a DECT connection.                                       |
|                        | 🔞: The alarm when out of range for DECT connection is on.                                                                                                    |
|                        | 0: The alarm when out of range for DECT connection is off.                                                                                                    |
| Fader Level            | Displays the microphone fader level.<br>Setting range: -128dB to +12dB                                                                                              |

• Click a row containing the name of a microphone to expand the settings section.

|                          |         |    |        |           |     |         |   |   |   | =       |
|--------------------------|---------|----|--------|-----------|-----|---------|---|---|---|---------|
| Microphone Name          |         |    |        |           |     |         |   |   |   |         |
| 01-RM-WDR-035700D6       | 88      |    |        |           |     |         |   |   |   | <br>    |
| Group:                   | NONE    | 1  | 2      | 3         | 4   | 5       | б | 7 | 8 |         |
| Start Mode:              |         | ST | ART UP | STANDBY   |     |         |   |   |   |         |
| Start Mute Mode:         |         | М  | UTE ON | MUTE OF   | Ŧ   |         |   |   |   |         |
| Vic Button Behavior:     |         | то | GGLE   | PUSH TO T | ALK | DISABLE |   |   |   |         |
| Alarm when out           | of area |    |        |           |     |         |   |   |   |         |
| Basic Audio Settings     |         |    |        |           |     |         |   |   |   |         |
| ader Level:              |         |    |        |           |     |         |   |   |   | <br>— o |
| High Pass Filter<br>None |         |    |        |           |     |         |   |   |   | •       |
| Deve Filter              |         |    |        |           |     |         |   |   |   |         |

• Allows you to check/change microphone settings.

| Item            | Description                                                                                                    |
|-----------------|----------------------------------------------------------------------------------------------------|
| Microphone Name | Specify the microphone name.                                                                                                    |
| Group           | Allows you to group the microphones. When grouped, all microphones with the same group number are synchronized with the one turned on/off. To use the group mute function in an environment where the RM-CR is also used, select [SETTINGS] > [Peripheral] > [DEVICE SETTINGS] > [Enable microphone group mute control] on RM-CR. As a default, this function is deactivated. |
| Start Mode      | Select the start mode of the microphone after removing it from the charger or after installing the battery.                                                                                                    |

### [SETTINGS]

|                        | • [START UP]<br>• [STANDBY]                                                                                     |
|------------------------|----------------------------------------------------------------------------------------------------|
| Start Mute Mode        | Select the mute mode that the microphone enters after it has established a wireless connection with RM-WAP.     |
|                        | • [MUTE ON]                                                                                                    |
|                        | • [MUTE OFF]                                                                                                    |
| Mic Button Behavior    | Select the operation of the Mic button.                                                                         |
|                        | • [TOGGLE]                                                                                                    |
|                        | <ul> <li>[PUSH TO TALK] (only with RM-WGL/RM-WGS)</li> </ul>                                                    |
|                        | • [DISABLE]                                                                                                    |
| Alarm when out of area | Select whether the Mic indicator flashes to indicate that the microphone is out of range for a DECT connection. |
| Fader Level            | Specify the microphone fader level.<br>Setting range: -128 dB to +12 dB                                         |
| High Pass Filter       | Select the High Pass filter setting.<br>[None / 110 Hz / 140 Hz / 175 Hz / 225 Hz]                              |
| Low Pass Filter        | Select the Low Pass filter setting.<br>[None / 4 kHz / 8 kHz / 12 kHz]                                          |
| Î                      | Click to cancel pairing.                                                                                        |

| Low Latency             | 1    |
|-------------------------|------|
| Advanced Audio Settings |      |
| Input Gain              |      |
| High (120b)             |      |
| Adaptive Echo Canceller |      |
| Medium                  | - [] |
|                         |      |
| Noise Reduction         |      |
| Medium                  | · [/ |
| Dereverberation         | _    |
| Medium                  | i    |
| AGC Tune                |      |
| Hard                    | • [i |
| Hard                    | •    |
| AGC Speed               | L    |
| Fast                    | - [] |

| Item        | Description                                                                                                    |
|-------------|----------------------------------------------------------------------------------------------------|
| Low Latency | <ul> <li>When [Low Latency] is activated, processing of the following Advanced Audio Settings can be bypassed to reduce audio delay.</li> <li>Input Gain, Adaptive Echo Canceller, Noise Reduction, Dereverberation, AGC and PEQ</li> <li>When this device is used in combination with RM-CR, deactivate [Low Latency].</li> <li>Default setting: Deactivated</li> </ul> |

| Input Gain              | Select the microphone input gain.<br>[Off (0 dB) / Low (6 dB) / Medium (12 dB) / High (18 dB)]                                                                                                    |
|-------------------------|----------------------------------------------------------------------------------------------------|
| Adaptive Echo Canceller | This function eliminates constant noise, such as air conditioning or<br>echoes from loudspeakers or from wall reflections, which are<br>problematic during remote conferences. Select the strength of the echo<br>canceller.                                                                                                    |
|                         | <ul> <li>[Off]:<br/>The echo canceller is not used.</li> <li>[Low]:<br/>Suppresses echo while maintaining the quality of the original audio.</li> <li>[Medium] (default setting):<br/>This setting provides a good balance between sound quality and echo cancellation strength.</li> <li>[High]:<br/>Applies a strong echo canceller. Select this for rooms with long reverberation times or rooms where echoes are likely to occur.</li> </ul>                                                                                                    |
| Noise Reduction         | <ul> <li>Select the noise reduction strength for stationary noise.</li> <li>[Off]:<br/>Noise reduction is not used.</li> <li>[Low]:<br/>Suppresses stationary noise while maintaining the quality of the original audio.</li> <li>[Medium] (default setting):<br/>This setting provides a good balance between sound quality and noise reduction strength.</li> <li>[High]:<br/>Applies strong noise reduction. Select this for a room with stationary noise from a large fan or air conditioning system.</li> </ul>                                                                                                    |
| Dereverberation         | <ul> <li>This function removes reverberation components from audio in order to make the audio clearer. Select the strength of the removal of reverberation components.</li> <li>[Off]: Dereverberation is not used.</li> <li>[Low]: Select this for a room with short reverberation times.</li> <li>[Medium] (default setting): This setting can be used in normal environments. This setting provides a good balance between sound quality and dereverberation strength.</li> <li>[High]: Applies strong dereverberation. Select this for rooms with long reverberation times, such as rooms with glass walls.</li> </ul> |
| AGC Type                | AGC (Auto Gain Control) is a function that automatically adjusts the output gain in order to stabilize the audio level. It increases the volume level of soft voices and decreases the volume of excessively loud voices. Select the AGC strength.                                                                                                    |

• [Off]:

AGC is not used.

- [Low] (default setting):
  - This setting provides well-balanced volume changes.
- [High]:

Applies strong AGC.

AGC Speed

Select the reaction speed for AGC volume changes.

- [Low] (default setting):
  - This setting provides well-balanced reaction speeds.
- [High]:

Responds quickly to volume variations.

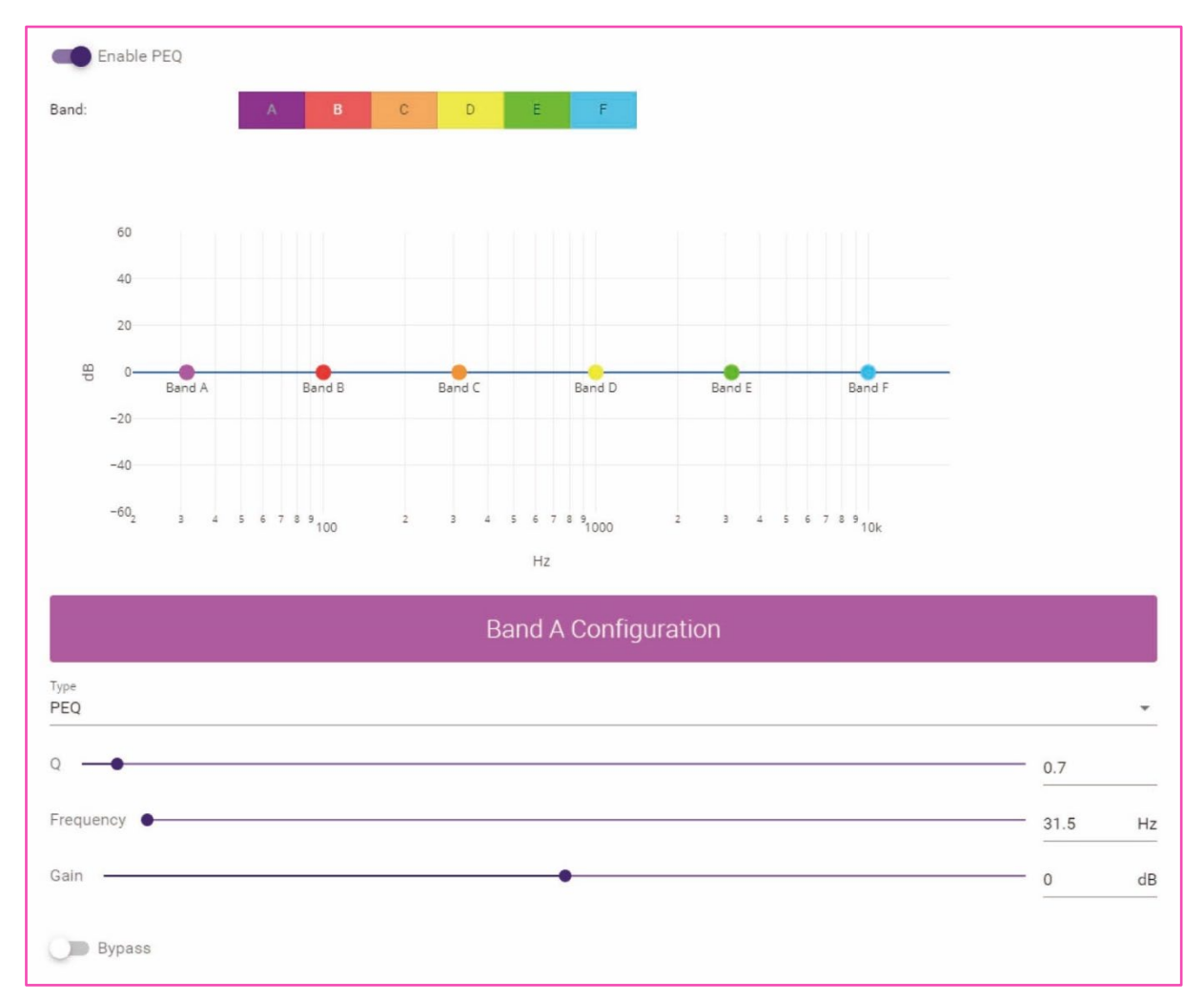

ItemDescriptionEnable PEQSelect whether to activate PEQ (Parametric EQ). This is applied when<br/>another processor than RM-CR is used.Band / Type / Q / Frequency /<br/>Gain / BypassSpecify PEQ settings for each of the six bands.<br/>For [Type] under "Band A" or "Band F", select one of the following:<br/>PEQ, L.SHELF-6 dB/Oct, L.SHELF-12 dB/Oct, H.SHELF-6 dB/Oct,<br/>H.SHELF-12 dB/Oct, HPF, LPF.

In the [AUDIO] screen, you can specify the Dante channel assignment for the microphones as well as the DECT audio quality mode.

| AMAMA                                                |                  | RM-WAP                                                              | Device Mana                            | ger  |            | LOGOUT 🖻             |
|------------------------------------------------------|------------------|---------------------------------------------------------------------|----------------------------------------|------|------------|----------------------|
|                                                      | A                | 0                                                                   | ×                                      |      | АИТО SETUP |                      |
|                                                      |                  | SETTINGS                                                            |                                        |      |            |                      |
| ADMIN                                                | CHARGER          | MICROPHONE                                                          | AUDIO                                  | DECT | NETWORK    | REGION               |
| Configure audio                                      | network settings |                                                                     |                                        |      |            | SUBMI                |
| Dante Ch                                             | annels Setup     | D                                                                   |                                        |      |            | <i>i</i> ^ 0         |
| Channe                                               | (                | Name                                                                |                                        |      |            | Туре                 |
|                                                      |                  |                                                                     |                                        |      |            |                      |
| (1)                                                  |                  | 01-RM-WDR-0357                                                      | 00D6B8                                 |      |            | DR                   |
| (1)                                                  | 1                | 01-RM-WDR-0357<br>02-RM-WOM-035                                     | 00D6B8<br>700D2E0                      |      |            | DR<br>OM             |
| (1)<br>(2)<br>(3)                                    |                  | 01-RM-WDR-0357<br>02-RM-WOM-035<br>03-RM-WGS-0357                   | 00D688<br>700D2E0<br>103B250           |      |            | DR<br>OM<br>GS       |
| (1)<br>(2)<br>(3)<br>(4)                             |                  | 01-RM-WDR-0357<br>02-RM-WOM-035<br>03-RM-WGS-0357<br>04-RM-WGL-0357 | 00D688<br>700D2E0<br>038250<br>00BAC8  |      |            | DR<br>OM<br>GS<br>GL |
| (1)<br>(2)<br>(3)<br>(4)<br>(5)                      |                  | 01-RM-WDR-0357<br>02-RM-WOM-035<br>03-RM-WGS-0357<br>04-RM-WGL-0357 | 00D6B8<br>700D2E0<br>03B250<br>00BAC8  |      |            | DR<br>OM<br>GS<br>GL |
| 1<br>(2)<br>(3)<br>(4)<br>(5)<br>(6)                 |                  | 01-RM-WDR-0357<br>02-RM-WOM-035<br>03-RM-WGS-0357<br>04-RM-WGL-0357 | 00D688<br>700D2E0<br>038250<br>00BAC8  |      |            | DR<br>OM<br>GS<br>GL |
| (1)<br>(2)<br>(3)<br>(4)<br>(5)<br>(6)<br>(7)        |                  | 01-RM-WDR-0357<br>02-RM-WOM-035<br>03-RM-WGS-0357<br>04-RM-WGL-0357 | 000688<br>70002E0<br>038250<br>008AC8  |      |            | DR<br>OM<br>GS<br>GL |
| (1)<br>(2)<br>(3)<br>(4)<br>(5)<br>(6)<br>(7)<br>(8) |                  | 01-RM-WDR-0357<br>02-RM-WOM-035<br>03-RM-WGS-0357<br>04-RM-WGL-0357 | 000689<br>70002E0<br>0088250<br>008AC8 |      |            | DR<br>OM<br>GS<br>GL |
| 1)<br>2<br>3)<br>4<br>5<br>6<br>7<br>7<br>8          |                  | 01-RM-WDR-0357<br>02-RM-WOM-035<br>08-RM-WGS-0357<br>04-RM-WGL-0357 | 000688<br>7000220<br>038250<br>008AC8  |      |            | DR<br>OM<br>GS<br>GL |

# ① [Dante Channels Setup]

| Dante Channe | els Setup | )                    | <i>i</i> ^ O |
|--------------|-----------|----------------------|--------------|
| Channel      |           | Name                 | Туре         |
| 1            | 1         | 01-RM-WDR-035700D6B8 | DR           |
| 2            | 8         | 02-RM-WOM-035700D2E0 | ОМ           |
| 3            | 1         | 03-RM-WGS-035703B250 | GS           |
| 4            | 1         | 04-RM-WGL-035700BAC8 | GL           |
| 5            | 1         |                      |              |
| 6            | 1         |                      |              |
| 7            | 1         |                      |              |
| 8            | 1         |                      |              |
|              | 1         |                      |              |

Allows you to check the Dante channel assigned to each microphone.

To change the channel assignment, drag the microphone name to the row of the desired Dante channel.

| ② [DECT A    | Audio | Mode]        |              |   |  |
|--------------|-------|--------------|--------------|---|--|
| DECT Audio M | Mode: | HIGH DENSITY | HIGH QUALITY | ī |  |

Allows you to set the access point to High Density mode or High Quality mode.

High Quality mode has better audio quality than High Density mode, but the maximum number of microphones that can be used may be limited.

# [DECT]

In the [DECT] screen, you can specify DECT communication settings.

| ®YAMAHA                 |                   | RM-WAP       | RM-WAP Device Manager |      |              |        |  |  |
|-------------------------|-------------------|--------------|-----------------------|------|--------------|--------|--|--|
|                         | A                 |              | ×                     |      | AUTO SETUP 🔅 |        |  |  |
| ADMIN                   | CHARGER           | MICROPHONE   | AUDIO                 | DECT | NETWORK      | REGION |  |  |
| Configure DECT          | settings          |              |                       |      |              | SUBMIT |  |  |
| DECT                    |                   |              |                       |      |              | ^ (C)  |  |  |
| RF Power Levels:        | FULL HIG          | H MEDIUM LOW |                       |      |              | []     |  |  |
| PHS Detect              | ion Auto          |              |                       |      |              | []     |  |  |
| DECT Synd               | chronization      |              |                       |      |              |        |  |  |
| C Enable DEC            | T Synchronization |              |                       |      |              | [1]    |  |  |
| Synchronization group [ | 1-10]             |              |                       |      |              |        |  |  |

# ① [DECT]

| DECT             |      |      |        |     |
|------------------|------|------|--------|-----|
| RF Power Levels: | FULL | HIGH | MEDIUM | LOW |
|                  | A    |      |        |     |

| Item               | Description                                                                                                    |
|--------------------|----------------------------------------------------------------------------------------------------|
| RF Power Levels    | Select the signal strength.<br>The specified distance is the approximate maximum communication<br>distance. It may vary depending on your environment.                                                                                                    |
|                    | <ul> <li>[FULL] : 63.9m</li> <li>[HIGH] : 29.6m</li> <li>[MEDIUM] : 13.7m</li> <li>[LOW] : 6.34m</li> </ul>                                                                                                    |
| PHS Detection Auto | Select whether to detect PHS automatically.<br>When this is activated, RM-WAP will use carriers 3 and 4 for the<br>microphone system unless PHS is detected.<br>When this is deactivated, RM-WAP will not use carriers 3 and 4, which<br>may be used by PHS systems. |

# ② [DECT Synchronization]

| DECT Synchronization        |   |
|-----------------------------|---|
| DECT Synchronization        | i |
| ynchronization group [1-10] |   |
|                             |   |

| Item                        | Description                                                                                                    |
|-----------------------------|----------------------------------------------------------------------------------------------------|
| Enable DECT Synchronization | Select whether to synchronize the DECT frame across multiple access<br>points.<br>Synchronization optimizes the number of available DECT channels and<br>reduces DECT interference between grouped systems.<br>To synchronize, activate this, and then put all devices to be<br>synchronized into the same group below "Synchronization group". |

In the [NETWORK] screen, you can specify settings for the network used by this unit.

| YAMAHA                    | RM-WAP     | RM-WAP Device Manager |                                |              |               |              |  |
|---------------------------|------------|-----------------------|--------------------------------|--------------|---------------|--------------|--|
| A                         | ٢          |                       | *                              |              |               |              |  |
| ADMIN CHARGER             | MICROPHONE |                       | AUDIO                          | DECT         | NETWORK       | REGION       |  |
| onfigure network settings |            |                       |                                |              |               | SUBMIT       |  |
| Network                   |            |                       |                                |              |               | ^ (O         |  |
| IP Address Settings       |            |                       | AP Na                          | me Settings  |               |              |  |
| Enable DHCP               |            | i                     | Mode:                          | NAME USING U | NIT ID MANUAL | [ <i>i</i> ] |  |
| IP Address                |            | i                     | 1                              |              |               | 1            |  |
| Subnet Mask               |            | i                     | <sup>AP</sup> Name<br>Yamaha-R | M-WAP-16     |               | i            |  |
| Default Gateway           |            | 1                     |                                |              |               |              |  |
| Primary DNS               |            | <i>i</i>              |                                |              |               |              |  |
| Secondary DNS             |            | 1                     |                                |              |               |              |  |
| Dante Network             |            |                       |                                |              |               | ^ O          |  |
| IP Address Settings       |            |                       |                                |              |               |              |  |
|                           |            | -                     |                                |              |               |              |  |

### ① [Network] - [IP Address Settings]

| Network             |   |
|---------------------|---|
| IP Address Settings |   |
| Enable DHCP         | i |
| IP Address          | i |
| Subnet Mask         | i |
| Default Gateway     | i |
| Primary DNS         | i |
| Secondary DNS       | i |

Item

#### Enable DHCP

#### Description

Select whether to use DHCP. When this is activated, the IP address is specified in Auto IP mode if there is no DHCP server. If settings have been incorrectly specified, press the Reset button on the front of the RM-WAP to reset the network-related settings.

To assign a static IP address, deactivate [Enable DHCP], and then specify the static IP address with the following. (Type using the "XXX.XXX.XXX.XXX.XXX" format.)

- [IP address]
- [Subnet mask]

- [Default gateway]
- [Primary DNS]
- [Secondary DNS]

# ② [Network] - [AP Name Settings]

Allows you to select whether to specify the hostname of this unit automatically or manually. The hostname is used as the device name in RM Device Finder, SNMP, and Dante.

| AP Na               | me Settings               |   |
|---------------------|---------------------------|---|
| Mode:               | NAME USING UNIT ID MANUAL | i |
| Unit ID<br>1        |                           | i |
| AP Name<br>Yamaha-F | M-WAP-16                  | i |

| Item    | Description                                                                                                    |
|---------|----------------------------------------------------------------------------------------------------|
| Mode    | Select whether to use the unit ID to automatically specify the hostname or to specify it manually.                                                                                                    |
|         | <ul> <li>[NAME USING UNIT ID] (automatic): The hostname is automatically generated from the unit ID, model name and part of the MAC address. The generated hostname can be viewed via [HOME] &gt; [System Status].</li> <li>Example: Y001-Yamaha-RM-WAP-16-a28fca</li> <li>[MANUAL]: Specify manually. Type in the [AP Name] field.</li> </ul> |
| Unit ID | Specify the unit ID. Type single-byte hexadecimal characters.<br>If [Manual] was selected, this is not available.                                                                                                    |
| AP Name | If [NAME USING UNIT ID] was selected, the hostname that was<br>automatically generated is displayed.<br>If [MANUAL] was selected, type in the hostname. The Dante hostname<br>will be the hostname plus a portion of the Dante MAC address.                                                                                                    |

### ③ [Dante Network] - [IP Address Settings]

Allows you to specify settings for the network using Dante.

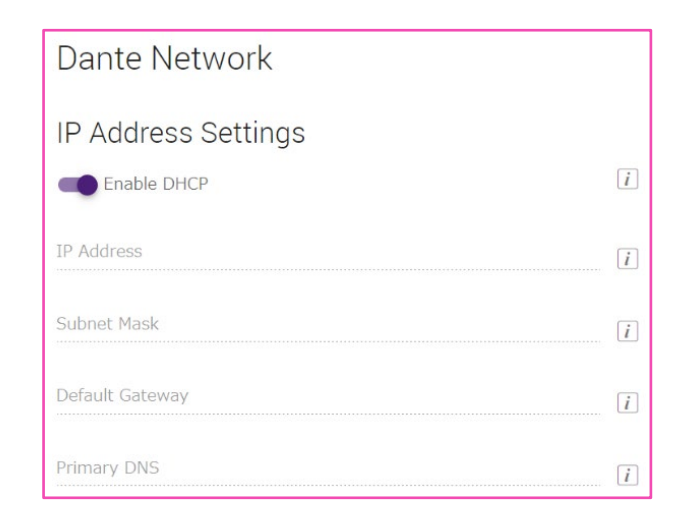

#### Item

**Enable DHCP** 

#### Description

Select whether to use DHCP.

To assign a static IP address, deactivate [Enable DHCP], and then specify the static IP address with the following. (Type using the "XXX.XXX.XXX.XXX.XXX" format.)

- [IP address]
- [Subnet mask]
- [Default gateway]
- [Primary DNS]

In the [REGION] screen, you can specify settings for the time and region where this unit is used.

| YAMAHA RM-WAP Dev                                |              | vice Manag                   | jer              |             |                          |   | LOGOUT 🗗       |       |    |  |  |
|--------------------------------------------------|--------------|------------------------------|------------------|-------------|--------------------------|---|----------------|-------|----|--|--|
| A                                                | 0            | ×                            |                  | лите        | D SETUP 🙆                |   |                |       |    |  |  |
|                                                  | SETTINGS     |                              |                  | _           | _                        | _ |                |       |    |  |  |
| ADMIN CHARGER MICH                               | ROPHONE      | AUDIO                        | DECT             |             | NETWORK                  |   |                | REGIC | N  |  |  |
| onfigure region settings                         |              |                              |                  |             |                          |   |                |       |    |  |  |
| Time Settings                                    | ~ O          | Locale                       | è                |             |                          |   |                | ^     | 0  |  |  |
| urrent Date & Time<br>□ 09/13/2023 ③ 04:13:48 PM |              | System Langua<br>English (US | ige<br>5)        |             |                          |   |                |       | Ŧ  |  |  |
| 09/13/2023     04:13:48 PM                       |              | Time Zone<br>+09:00 Tok      | cyo (UTC+09:     | 00)         |                          |   |                | ¥     | i  |  |  |
| Date Format<br>MM/dd/yyyy                        | *            | {} lang filo                 | D                |             |                          |   |                |       |    |  |  |
| D Enable 24 hour time format                     |              |                              |                  |             |                          |   |                |       | RT |  |  |
| NTP Support                                      | i            | Daylig                       | ht Savir         | ng Sett     | ings                     |   |                | ^     | 0  |  |  |
| Network Time Server 1                            | [ <i>i</i> ] | Enabl                        | le Daylight Sa   | ving Time / | \djustment               |   |                |       | i  |  |  |
| Network Time Server 2                            | i            | Daylight Sav                 | ing Time start o | late        |                          |   |                |       |    |  |  |
| Network Time Server 3                            | i            | Month<br>January             | week<br>👻 First  | ~           | <sub>Day</sub><br>Sunday | ٣ | Time<br>00     | ¥     | i  |  |  |
| Network Time Server 4                            |              | Daylight Sav                 | ing Time end da  | ste         |                          |   |                |       |    |  |  |
|                                                  |              | Month<br>January             | week<br>≠ First  | ÷           | <sub>Day</sub><br>Sunday | ~ | Time<br>00···· | ×     | i  |  |  |

# ① [Time Settings]

| Time Settings                       |                     | ∧ (C)    |
|-------------------------------------|---------------------|----------|
| Current Date & Time Date 09/13/2023 | Time<br>04:13:48 PM | _        |
| Date Format<br>MM/dd/yyyy           |                     | <b>~</b> |
| D Enable 24 hour time fo            | ormat               |          |
| NTP Support                         |                     | i        |
| Network Time Server 1               |                     | i        |
| Network Time Server 2               |                     | i        |
| Network Time Server 3               |                     | i        |
| Network Time Server 4               |                     | i        |

| Item              | Description                |
|-------------------|----------------------------|
| Current Date&Time | Specify the date and time. |
| Date Format       | Select the date format.    |

#### Enable 24 hour time format

#### **NTP Support**

Select whether to use the 24-hour format.

Select whether to use NTP (Network Time Protocol). When this is activated, specify a URL for [Network Time Server]. NTP allows you to obtain accurate time over the Internet. This time is used for log data and is useful when managing, monitoring and troubleshooting the system. Default setting: Activated

### 2 [Locale]

| Locale                                | ~ (C)  |
|---------------------------------------|--------|
| System Language<br>English (US)       | ·      |
| Time Zone<br>+09:00 Tokyo (UTC+09:00) | • i    |
| {} lang file                          |        |
|                                       | IMPORT |

| Item            | Description                                                                                                    |
|-----------------|----------------------------------------------------------------------------------------------------|
| System Language | When the mouse pointer is moved to the information icon, a pop-up window gives detailed information about the item. Select the display language. The default setting is [English (US)]. This setting can be changed to [Custom]. For [Custom], the language file must be imported with [{} lang file]. |
|                 | <ul><li>English (US)</li><li>Custom</li></ul>                                                                                                    |
| Time zone       | Select the time zone.                                                                                                    |
| {} lang file    | Imports the language file for the language of the information displayed with the information icon.                                                                                                    |

### ③ [Daylight Saving Settings]

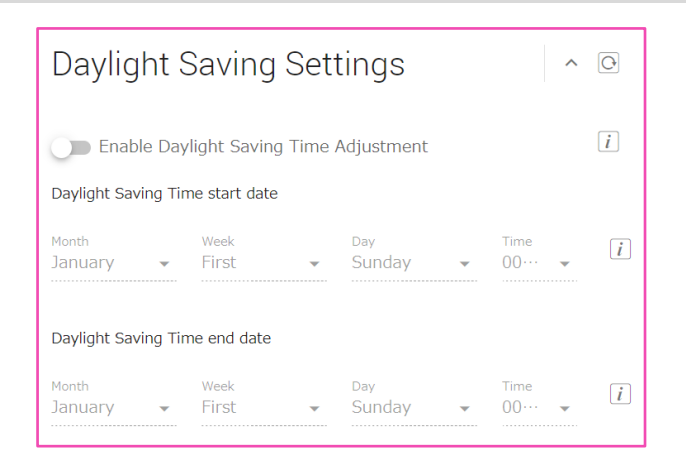

| Item                                      | Description                                                                                                    |
|-------------------------------------------|----------------------------------------------------------------------------------------------------|
| Enable Daylight Saving Time<br>Adjustment | Select whether to use daylight saving time with this unit.<br>When this is activated, specify settings for the daylight saving time<br>start and end dates and times.<br>Default setting: Deactivated |

# [TOOLS]

# [SITE SURVEY]

Click the [START] button, and the access point will measure the signal strength in the installation environment as well as the channel usage status.

| тамана                                                                                                    | RM-WAP Devi                                                                                                    | ce Manager                                                                                                    | LOGOUT                                                                                                    |
|----------------------------------------------------------------------------------------------------|----------------------------------------------------------------------------------------------------|----------------------------------------------------------------------------------------------------|----------------------------------------------------------------------------------------------------|
| A                                                                                                    | 0                                                                                                    |                                                                                                    | TUP 🔕                                                                                                    |
| SITE SURVEY                                                                                                    | UPDATE                                                                                                    | CONFIGURATION                                                                                                    | LOGS                                                                                                    |
| )iscover wireless traffic in the DECT                                                                                                    | frequencies and estimate the ava                                                                                                    | ailable DECT channels                                                                                                    |                                                                                                    |
| RSSI SCAN MODE SYSTEM LIST MOD                                                                                                    | DE                                                                                                    |                                                                                                    |                                                                                                    |
| START Please note: Audio connect                                                                                                    | tions to Microphones are disconned                                                                                                    | cted during the Site Survey.                                                                                                    |                                                                                                    |
|                                                                                                    |                                                                                                    |                                                                                                    |                                                                                                    |
| econd duration (hours)<br>68<br>SSI SCAN MODE meassures the wireles                                                                                                    | s utilization status of the DECT freque                                                                                                    | encies and estimate how many additional m                                                                                                    | nicrophones might be added in                                                                                                    |
| exed duration (rears)<br>68<br>SSI SCAN MODE meassures the wireles<br>he vicinity. For a most reliable estimate,<br>is recommended to run the scan over<br>nd time slots used for DECT communica<br>nicrophone disconnections, ensure that<br>Support Unictors;             | s utilization status of the DECT freque<br>please ensure that all wireless micro<br>everal hours and during typical use to<br>tion between RM-WAP and wireless is<br>enough free channels are available w | encies and estimate how many additional m<br>phones and other DECT devices in the vicin<br>times of the microphones to advice the m<br>microphones change during operations. To<br>then determining how many additional micro                         | nicrophones might be added in<br>ity are switched on and active<br>sta acurate result. Frequency<br>prevent unexpected audio loss<br>ophones can be added.  |
| exercited datasetion (tears)<br>68<br>ISSI SCAN MODE meassures the wireless<br>he vicinity. For a most reliable estimate,<br>its recommended to run the scan over a<br>nd time slots used for DECT communica<br>nicrophone disconnections, ensure that of<br>Export History | s utilization status of the DECT freque<br>please ensure that all wireless micro<br>everal hours and during typical use t<br>tion between RM-WAP and wireless i<br>enough free channels are available w   | encices and estimate how many additional n<br>sphones and other DECT devices in the vicin<br>times of the microphones to achieve the mic<br>microphones change during operations. To<br>then determining how many additional micro<br>Import History  | Interophones might be added in<br>ity are switched on and active<br>st accurate result. Frequency<br>prevent unexpected audio loss<br>ophones can be added. |
| exed deader (rears)<br>68<br>SSI SCAN MODE meassures the wireless<br>is recommended to run the scan over s<br>nd time slots used for DECC communica<br>icrophone disconnections, ensure that of<br>Export History<br>8 Sept 2023, 13:43                                     | s utilization status of the DECT froqu<br>please ensure that all wireless micro<br>several hours and during typical use t<br>tion between RM-WAP and wireless i<br>enough free channels are available w   | encies and estimate how many additional in<br>pohones and other DECT devices in the vicin<br>times of the microphones to achieve the run<br>microphones change during operations. To<br>inhen determining how many additional micro<br>Import History | hicrophones might be added in<br>hity are switched on and active<br>st accurate result. Frequency<br>prevent unexpected audio loss<br>ophones can be added. |

#### Notice

If radio frequency interference occurs, there may be no sound from the microphones or the microphone connection may be unexpectedly cut. We recommend thoroughly examining the environment before installation.

#### Note

For details on reading the [SITE SURVEY] screen, refer to "Understanding the [SITE SURVEY] Window" in the Reference Manual for the RM Series Wireless Microphone System.

#### [TOOLS]

#### Importing and exporting the SITE SURVEY results

The SITE SURVEY results can be saved to a file, and the saved file can be imported and displayed.

| Export History ^   | Import History ^ |
|--------------------|------------------|
| 8 Sept 2023, 13:43 | Survey csv file  |
| EXPORT HISTORY     | IMPORT HISTORY   |

# ① [Export History]

#### Allows you to save the SITE SURVEY results to a file.

| Item           | Description                                                        |
|----------------|--------------------------------------------------------------------|
| EXPORT HISTORY | Saves the SITE SURVEY results to a file at the destination that is |
|                | specified.                                                         |

# 2 [Import History]

Allows you to import the SITE SURVEY results file.

| Item           | Description                                                                       |
|----------------|-----------------------------------------------------------------------------------|
| X              | Select a SITE SURVEY results file.                                                |
| IMPORT HISTORY | Imports the selected SITE SURVEY results file.<br>The SITE SURVEY results appear. |

# [UPDATE]

In the [UPDATE] screen, you can update the firmware of access points, microphones and chargers.

The firmware for the charger and for the microphones is included in the access point firmware. Update the firmware of the access point first ([Upload New Firmware]).

#### Note

• Be sure to click the [TURN ON FWU MODE] button before updating the firmware.

| ® YAMAHA              |                    | RM-WAP Dev               | vice Manager  | LOGOUT 🗗         |
|-----------------------|--------------------|--------------------------|---------------|------------------|
|                       | A                  | 0                        |               | up ()            |
| SITE SURVEY           |                    | UPDATE                   | CONFIGURATION | LOGS             |
| Update firmware of RM | M-WAP, wireless mi | crophones and microphone | chargers      | 1 UPDATE ALL . O |

• Be sure to click the [TURN OFF FWU MODE] button after updating the firmware.

| YAMAHA RM-WAP Devi                        |                                     | LOGOUT 🗗                                                                                                    |
|-------------------------------------------|-------------------------------------|----------------------------------------------------------------------------------------------------|
| ٥                                         |                                     | UTO SETUP 🔅                                                                                                    |
| UPDATE                                    | CONFIGURATION                       | LOGS                                                                                                    |
| nicrophones and microphon                 | e chargers                          | <b> </b>                                                                                                    |
| e. Audio is not available. Turn off Firmw | are update mode to have audio.      | TURN OFF FWU MODE                                                                                                    |
|                                           | UPDATE<br>Dicrophones and microphon | CONFIGURATION  CONFIGURATION  CONFIGURATION  CONFIGURATION  Addo is not exclude: Tum off Permane update mode to have suda. |

#### [TOOLS]

| amaha                                                                     | RM-WAP De                                          | vice Manager                            | LOGOUT 🖯              |
|---------------------------------------------------------------------------|----------------------------------------------------|-----------------------------------------|-----------------------|
|                                                                           | n o                                                | ×                                       | SETUP Q               |
| SITE SURVEY                                                               | UPDATE                                             | CONFIGURATION                           | LOGS                  |
| odate firmware of RM-WAP                                                  | wireless microphones and microp                    | hone chargers                           |                       |
| Firmware Update                                                           | e                                                  |                                         | ∲UPDATE ALL ^ ♥       |
| The system is currently in Firmwa                                         | re update mode. Audio is not available. Turn off f | irmware update mode to have audio.      | TURN OFF FWU MODE     |
| Chargers                                                                  | Required version: 110                              | Microphones                             | Required version: 110 |
| <ul> <li>01-RM-WCH-8-035702</li> </ul>                                    | 26748                                              | ✓ 01-RM-WDR-03570                       | 0D6B8                 |
|                                                                           | <b>Ŷ</b> UPDATE ALL                                | ✓ 02-RM-WOM-03570                       | 00D2E0                |
|                                                                           |                                                    | ✓ 03-RM-WGS-03570                       | 3B250                 |
|                                                                           |                                                    | ✓ 04-RM-WGL-03570                       | OBAC8                 |
|                                                                           |                                                    |                                         |                       |
| Jpload New Firn                                                           | nware                                              |                                         | ^                     |
|                                                                           |                                                    |                                         |                       |
|                                                                           | DOWNLOAD EROM DERLOYMENT CERVEL                    |                                         |                       |
| UPLOAD FIRMWARE FILES                                                     | DOWNLOAD FROM DEPLOYMENT SERVER                    | 2                                       |                       |
| UPLOAD FIRMWARE FILES                                                     | DOWNLOAD FROM DEPLOYMENT SERVER                    | 2                                       |                       |
| UPLOAD FIRMWARE FILES File input Vhen to start the update Date 12/02/2021 | DOWNLOAD FROM DEPLOYMENT SERVE                     | °<br>∑ <sup>T==e</sup><br>0 03:12:55 PM |                       |

### ① [Firmware Update]

Allows you to update the firmware of the charger and microphones.

| The system is currently in Firr | mware update mode. Audio is not available. Turn off Firm | nware update mode to have audio. | TURN OFF FWU MODE    |
|---------------------------------|----------------------------------------------------------|----------------------------------|----------------------|
| Chargers                        | Required version: 110                                    | Microphones                      | Required version: 11 |
| ✓ 01-RM-WCH-8-03570             | 57026748                                                 | ✓ 01-RM-WDR-035700D              | 6B8                  |
|                                 | <b>↑</b> UPDATE ALL                                      | ✓ 02-RM-WOM-035700D              | 2E0                  |
|                                 |                                                          | ✓ 03-RM-WGS-035703B              | 250                  |
|                                 |                                                          | ✓ 04-RM-WGL-035700B/             | AC8                  |

Item

#### Description

UPDATE ALL

Click to update the firmware of the charger and microphones. Before the firmware of the charger and microphones can be updated, they must be paired with the access point. For details on pairing, refer to pages 13 and 14.

# 2 [Upload New Firmware]

Allows you to update the firmware of the access point.

| Up   | load New Firr             | nware                           |   |                     |                 | ^                  |
|------|---------------------------|---------------------------------|---|---------------------|-----------------|--------------------|
| UP   | LOAD FIRMWARE FILES       | DOWNLOAD FROM DEPLOYMENT SERVER |   |                     |                 |                    |
| ₽ F  | File input                |                                 |   |                     |                 |                    |
| When | to start the update       |                                 |   |                     |                 |                    |
| 1    | Date<br>2/02/2021         |                                 | 0 | Time<br>03:12:55 PM |                 |                    |
| -    | Schedule the update later |                                 |   |                     | SCHEDULE UPDATE | UPLOAD & UPDATE AP |

| Item                               | Description                                                                                                    |
|------------------------------------|----------------------------------------------------------------------------------------------------|
| UPLOAD FIRMWARE FILES              | Any firmware can be used in this mode.<br>Click  ("File input" icon), and then select any firmware.<br>Alternatively, you can drag the firmware directly to the underlined<br>area.<br>To perform the update, click the [UPLOAD & UPDATE AP] button. |
| DOWNLOAD FROM<br>DEPLOYMENT SERVER | Firmware downloaded from the deployment server is used in this<br>mode.<br>Click the [CHECK NOW] button to check if firmware is available. To<br>perform the update, click the [UPDATE AP] button.                                                   |
| Schedule the update later          | Select whether the update will be performed automatically at a specified time.<br>Specify the date and time to start the update, and then click the [SCHEDULE UPDATE] button.                                                                        |

### [CONFIGURATION]

In the [CONFIGURATION] screen, you can export, import or reset the settings of this unit.

| (AMAHA                                                                                                    | RM-WAP Dev                     | vice Manager         | LOGOUT              |
|----------------------------------------------------------------------------------------------------|--------------------------------|----------------------|---------------------|
| A                                                                                                    | ٥                              |                      | 0                   |
| SITE SURVEY                                                                                                    | UPDATE                         | CONFIGURATION        | LOGS                |
| port and export configuration Export Configuration Export device configuration to an XML file. This w to assume the | nil export all settings except | Import Configuration | ^                   |
|                                                                                                    | EXPORT CONFIGURATION           |                      | MPORT CONFIGURATION |
| Reset Defaults                                                                                                    |                                |                      | ^                   |
| Audio Settings                                                                                                    |                                | Network Settings     |                     |
| Dect Settings                                                                                                    |                                | Restore All Defaults |                     |
|                                                                                                    |                                |                      | RESET DEFAULTS      |

### ① [Export Configuration]

| Export Configuration                                                                            | ^                    |
|-------------------------------------------------------------------------------------------------|----------------------|
| Export device configuration to an XML file. This will export all settings except the passwords. |                      |
|                                                                                                 | EXPORT CONFIGURATION |

#### Item

#### Description

EXPORT CONFIGURATION

Click to export the settings of this unit.

### ② [Import Configuration]

| Import Configuration | ^                    |
|----------------------|----------------------|
|                      |                      |
|                      | IMPORT CONFIGURATION |

#### Item

IMPORT CONFIGURATION

#### Description

Click to import the settings of this unit. Click  $\langle \rangle$  to select a configuration file, and then click the [IMPORT CONFIGURATION] button. Note:

- Create the configuration file to be imported, by editing the one exported in .
- Alternatively, you can drag the configuration file to the underlined area.

# ③ [Reset Defaults]

| em |                | Description |                      |                |
|----|----------------|-------------|----------------------|----------------|
|    |                |             |                      | RESET DEFAULTS |
|    | Dect Settings  |             | Restore All Defaults |                |
|    | Audio Settings |             | Network Settings     |                |
|    | Reset Defaults |             |                      | ^              |

Click to reset settings.

- [Audio Settings]: Resets the audio settings.
- [Dect Settings]: Resets the DECT settings.
- [Network Settings]: Resets the network settings.
- [Restore All Defaults]: Restores the factory default settings.

#### Notice

Confirm the settings to be reset before performing this operation.

# [LOGS]

#### In the [LOGS] screen, you can download logs.

| TOOLS CONFIGURATION LOGS |
|--------------------------|
| CONFIGURATION LOGS       |
|                          |
|                          |
|                          |

# ① [Logs]

| Logs          | ^                                                                        |
|---------------|--------------------------------------------------------------------------|
|               | DOWNLOAD LOGS                                                            |
| Item          | Description                                                              |
| DOWNLOAD LOGS | Click to download the logs.<br>Logs record errors, warnings and actions. |
|               | Note: For explanations on alert logs and recommended solutions, refe     |

to "Alert log list" in the Reference Manual.

RM Series Wireless Microphone System- Web GUI Device Manager Operation Guide 35

©2024 Yamaha Corporation Published 01/2024 YJ-A0